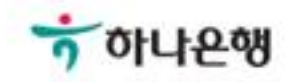

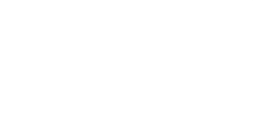

# 기업뱅킹사용설명서

Hanabank corporate Banking User Manual

# **금융거래** 대출거래 > 이자납입 > 이자조회/납입

#### © 2018 HANABANK. Confidential – Do Not Distribute.

#### 확인

납입기간

2018-08-06

:::

직접입력 예시 : 20180101

| 대출과목명    | 기업운전일반자금대출(일시상환) |         |             |  |  |  |
|----------|------------------|---------|-------------|--|--|--|
| 계좌번호     |                  | 실행번호    | 1           |  |  |  |
| 통화코드     | KRW              | 대출이율    | 4.030 %     |  |  |  |
| 신규일      | 2016-06-27       | 대출만기일   | 2018-06-27  |  |  |  |
| 최종이자납입일  | 2018-06-06       | 다음이자납입일 | 2018-06-27  |  |  |  |
| 다음상환예정일  | 2018-06-27       | 이자납입방법  | 후취          |  |  |  |
| 최초대출액    | 1,000,000,000    | 대출잔액    | 999,000,000 |  |  |  |
| 자동이체등록계좌 |                  | 연체여부    | 연체          |  |  |  |

| 실행번호 | 1         실행번호 검색         (최대 10건까지 이자납입 가능합니다.) |
|------|--------------------------------------------------|
| 2802 | I 결정인호 검색 (취대 10건까지 이자급급 가능합니다.)                 |

• 예상이자 조회 시점의 납부 예상금액은 실제 납부시 이율 변동 등으로 인하여 납부금액이 변동 될 수 있습니다.

· 이자를 납입하실 대출계좌번호와 실행번호를 선택하시고 '조회' 버튼을 클릭해 주십시오.

Step 2. 납입기간을 입력한 후 확인버튼을 클릭합니다.

Step 1. 대출계좌를 선택한 후 조회버튼을 클릭합니다.

### 이자조회/납입

이자조회/납입

1.조회 2

Step 3. 조회된 내역을 확인하고 이자납입 버튼을 클릭합니다.

#### 이자납입 예정내역

| 정상이자      | 연체이자      | 미수이자 | 대출취급수수료 | 총 금액       |
|-----------|-----------|------|---------|------------|
| 2,316,311 | 7,696,405 | 0    | 0       | 10,012,716 |

#### 이자납입 예정내역 상세조회

| 이자계산기간     |            | 이스 | 이지에서 이그     | 018(0/) |           |        |  |
|------------|------------|----|-------------|---------|-----------|--------|--|
| 시작일        | 종료일        | 일수 | 이자계산 원금     | 이뉼(%)   | 내물이자      | 이지구군   |  |
| 2018-06-07 | 2018-06-27 | 21 | 999,000,000 | 4.030 % | 2,316,311 | 약정이자   |  |
| 2018-06-28 | 2018-08-06 | 40 | 999,000,000 | 7.030 % | 7,696,405 | 원금연체이자 |  |

이자납입

Step 4. 이자납입 내역을 확인한 후 OTP비밀번호와 인증서 암호를 입력합니다.

#### 이자납입 예정내역 상세조회

| 이자계산기간     |            | 이스 | 이지에서 이 그    | 018(0/) | 데츠이지      | 이지그녀   |  |
|------------|------------|----|-------------|---------|-----------|--------|--|
| 시작일        | 종료일        | 일수 | 이자계산 천금     | 이쥴(%)   | 내물이작      | 이자구문   |  |
| 2018-06-07 | 2018-06-27 | 21 | 999,000,000 | 4.030   | 2,316,311 | 약정이자   |  |
| 2018-06-28 | 2018-08-06 | 40 | 999,000,000 | 7.030   | 7,696,405 | 원금연체이자 |  |

#### 출금정보

| 출금계좌번호 | •<br>(잔액 : [KRW] 1,916,000,000 / 출금가능금액 : [KRW] 1,916,000,000) |
|--------|----------------------------------------------------------------|
| 비밀번호   | ●●●● (4자리 입력)                                                  |

#### OTP 비밀번호 입력

| OTP 비밀번호 | <sup>☆</sup> KEB 아나온액<br>123456<br>OTP화면에 표시된 6자리 숫자를 입력하여 주십시오.<br>예)123456                                                                                                    |  |  |  |
|----------|----------------------------------------------------------------------------------------------------|--|--|--|
|          | <ul> <li>이용일자에 관계없이 OTP번호 입력 오류가 연속하여 10회 누적될 경우 서비스가 제한됩니다.</li> <li>OTP 비밀번호는 모든 항목을 입력 하신 후 마지막으로 입력하시기 바랍니다.</li> <li>OTP는 정당한 전자금융거래시에만 사용하셔야 하며 비밀번호를 발생시킨 후 가급적 즉시 입력하시기 바랍니다.</li> </ul> |  |  |  |

| 확인 |
|----|
|----|

### 이자조회/납입

Step 5. 이자납입신청완료 화면입니다.

## 이자조회/납입 1 2 3.4행원 이자납입 신청이 완료되었습니다. 이자납입 기례 중 전산성의 문제로 인하여 장상적으로 거례가 완료되지 않을 수도 있으니 반드시 대출거례내역을 확인하여 주시기 바랍니다.

이자납입 예정내역

| 거래상태 | 정상이자        | 연체이자        | 미수이자 | 대출수수료 | 총 금액         |
|------|-------------|-------------|------|-------|--------------|
| 완료   | 2,316,311 원 | 7,696,405 원 | 0 원  | 0 원   | 10,012,716 원 |

거래내역조회

계속납입

대출거래내역조회

#### 이자납입 예정내역 상세조회

| 대출계좌번호            | 실행 | 이자겨        | 산기간        | 이스 | 이지에서 이크       | 이율(%) | 대출이자        | 이자구분   |
|-------------------|----|------------|------------|----|---------------|-------|-------------|--------|
|                   | 번호 | 시작일        | 종료일        | 일수 | 이자계산 원급       |       |             |        |
| 338-900203-20142  | 1  | 2018-06-07 | 2018-06-27 | 21 | 999,000,000 원 | 4.030 | 2,316,311 원 | 약정이자   |
| 330-300203-101-12 | 1  | 2018-06-28 | 2018-08-06 | 40 | 999,000,000 원 | 7.030 | 7,696,405 원 | 원금연체이자 |

# THANK YOU